## 受講申込承認

1 ID、PWを入力し、システムにログインする。

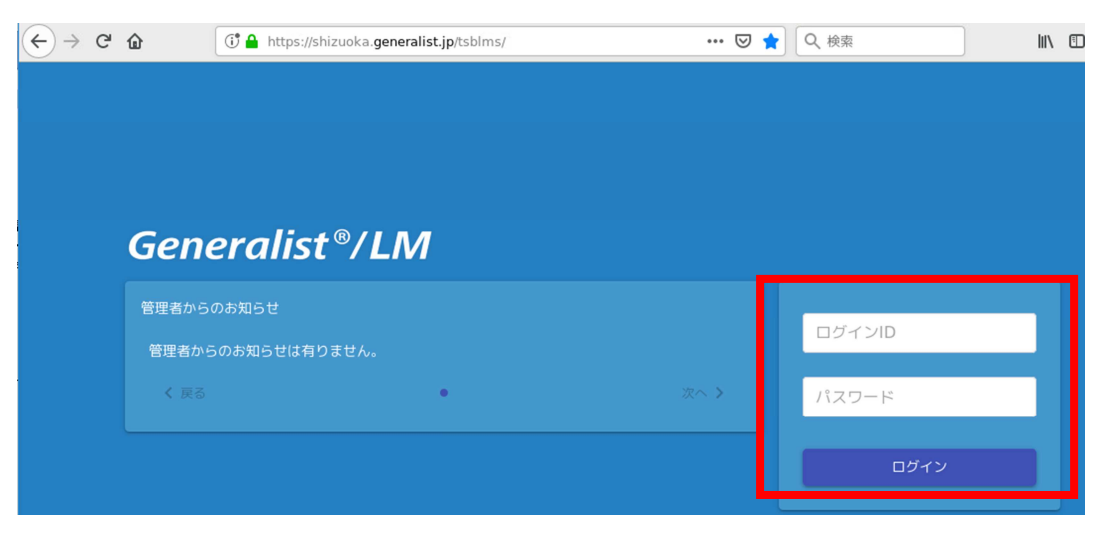

2 メニューボタンをクリックし、メニュー画面を表示する

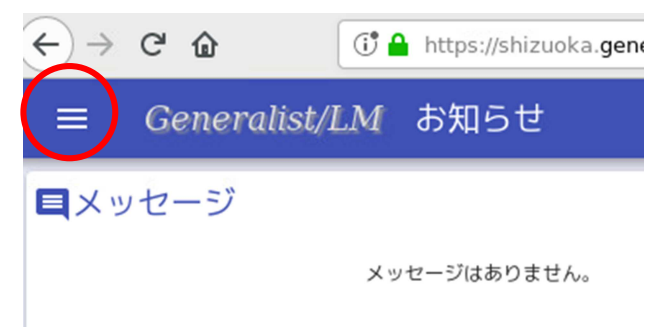

3 「管理者画面」をクリック

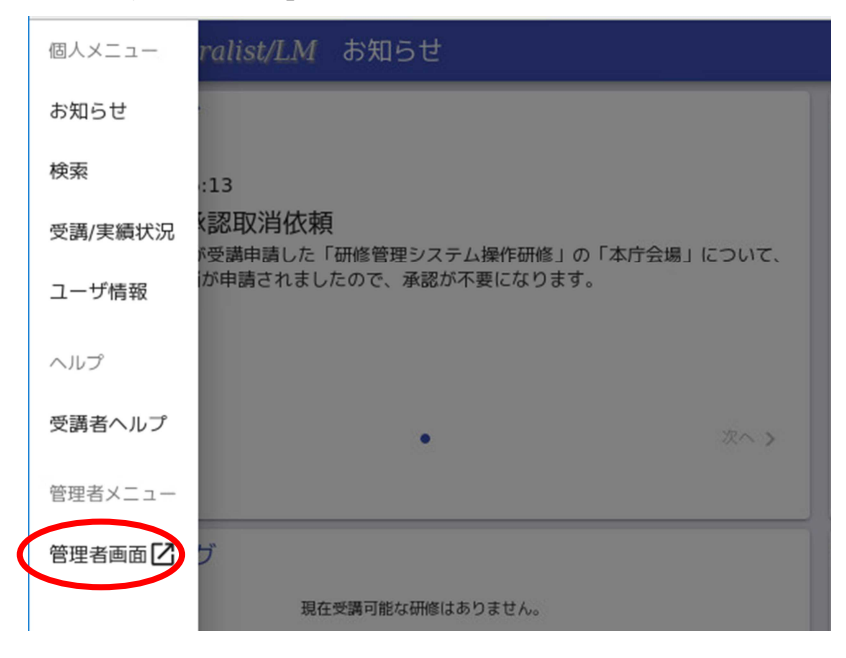

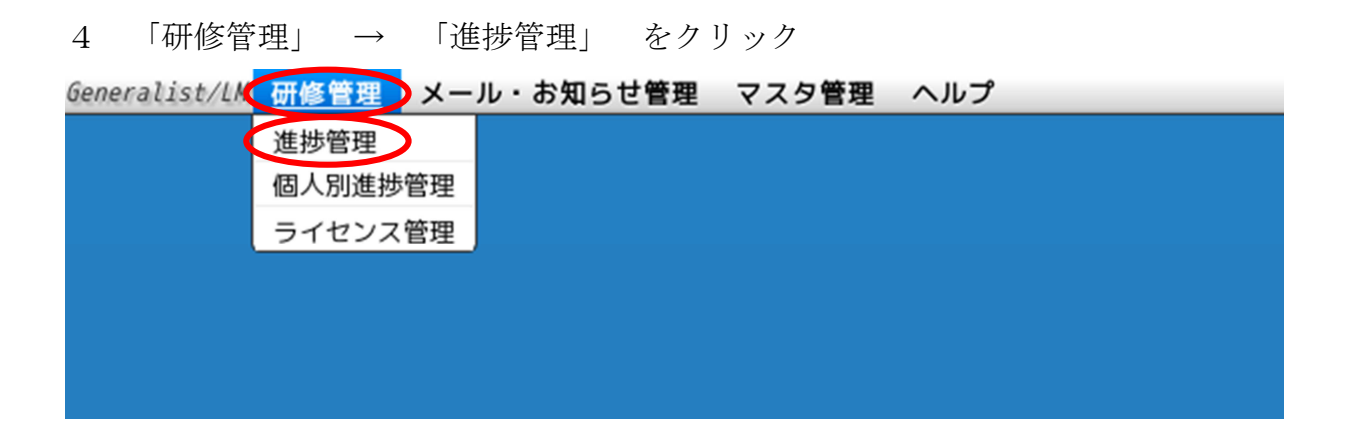

5 下にスクロールし、「受講申請中」をチェックし、検索ボタンをクリック

| 進捗管理                                  |                    |                   |                                         |
|---------------------------------------|--------------------|-------------------|-----------------------------------------|
| 通信教育                                  | ◆ 検索 ▶ 検索キーワード     | を入力してください(フリーワード) | Q                                       |
| 申請状況                                  | 全ての研修全てのクラス        | ス 全てのカリキュラム       |                                         |
| <ul><li>受講申請中</li><li>受講取消中</li></ul> | 10件 • 0-0件/0件      |                   | 承認                                      |
| 実績申請中                                 | 操作研修名              | え 種別 区            | 分 受講申 実施中 実績申 修了<br>請中 (人) 請中 (人) 有 (人) |
| 実施期間                                  |                    |                   |                                         |
| ~                                     | 1. Contract (1997) |                   |                                         |
|                                       |                    |                   |                                         |
|                                       |                    |                   |                                         |
| Q, 検索                                 |                    |                   |                                         |

6 申請のあった研修をチェックし、「承認」 → 「受講申請個別承認」をクリック

| ◀ 検索 ▶ | 検索キーワードを入力       | してください(フリーワ- | -ド)      |                  |            | ٩                                       |            |
|--------|------------------|--------------|----------|------------------|------------|-----------------------------------------|------------|
| 全ての研修  | 全てのクラス           | 全てのカリキュラム    |          |                  |            |                                         |            |
| 10件 •  | 1- 1 件/ 1件       | •••••        | •••••    | •••••            | •••••      | ▲ 2 2 2 2 2 2 2 2 2 2 2 2 2 2 2 2 2 2 2 | 🛓 csv      |
| 操作     | 研修名              | 種別           | 区分       | 受講申<br>請中<br>(人) | 実施中<br>(人) | 受講申請個別承認<br>受 <del>講中請一括承認</del>        | シート 推受講者 展 |
| (•)    | <u>特別支援教育へ</u> … | eラーニング       | eラーニング … | 1                | 0          | 受講取消個別承認<br>受講取消一括承認                    | / _        |
| Ŭ      |                  |              |          |                  |            | 実績申請個別承認<br>実績申請一括承認                    |            |

7 下段を下にスクロールし、申請者を確認し、「承認」をチェックし、「処理」ボタンを クリック

| 承認-個別承認     |       |            |            |                |             |        |       |        |       |     |
|-------------|-------|------------|------------|----------------|-------------|--------|-------|--------|-------|-----|
| 研修名         | クラス   | 研修種別       | 申請者数       |                | 承認時の注意      |        |       |        |       |     |
| 寺別支援教育への第一歩 | 前半クラス | eラーニング     | 1          |                |             | h.     |       |        |       |     |
| 却下時のコメ      | ント    |            | 通          | 知の表示期間         |             | 発信者    |       |        |       |     |
|             |       | 2020/0     | 8/06 16:15 | ~ 2020/        | 88/13 16:15 |        |       |        |       |     |
| 承認クラス       | 奴     | <u>]</u> 理 | 受講         | <b>녬</b> 閭開始日時 | 受講期間終了日時    | ログインID | 氏名    | 組織     | クラス   |     |
| 前半クラス       | )承限 🔿 | 却下 …       |            |                |             | 00     | 静岡 太郎 | 静岡県教育… | 前半クラス | 202 |
|             |       |            |            |                |             |        |       |        |       |     |
|             |       |            |            |                | × × ×       |        |       |        |       |     |

8 以上で承認処理は完了

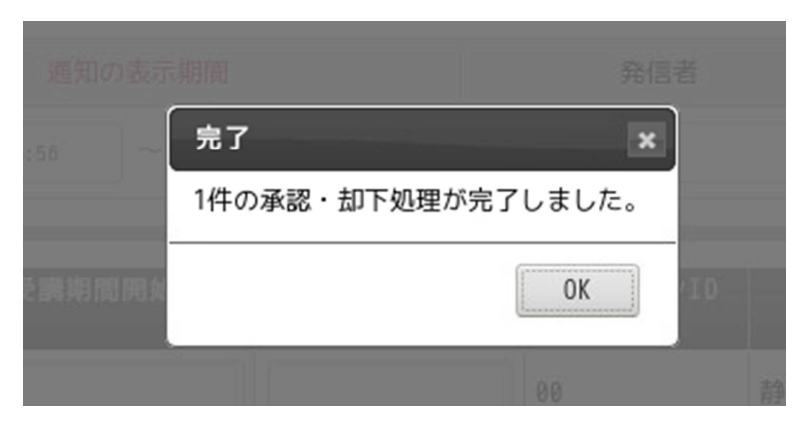